الأسبوع

الموضوع: إدخال البيانات إلى ورقة العمل وتنسيقها وحفظها +إضافة الأعمدة والصفوف

| الحصة | الفصىل | التاريخ      | اليوم    |
|-------|--------|--------------|----------|
|       |        | 4/11/1426ھـ  | السبت    |
|       |        | 5/11/1426ھـ  | الأحد    |
|       |        | 6/11/1426هــ | الأثنين  |
|       |        | 7/11/1426ھـ  | الثلاثاء |
|       |        | 8/11/1426ھــ | الأربعاء |

## الأهداف السلوكية :

🛤 أن يفتح الطالب برنامج ميكروسوفت اكسل.

🕰 أن يتعرف الطالب على مكونات الشاشة الرئيسية للبرنامج.

🖄 أن يدخل الطالب البيانات إلى ورقة العمل.

🖄 أن يسمى الطالب ورقة العمل.

🛋 أن يتغير الطالب في عرض العمود وارتفاع الصف.

🖈 أن يضيف الطالب صف على ورقة العمل.

🖈 أن يضيف الطالب عمود على ورقة العمل.

🛤 أن ينسق الطالب الخلايا في ورقة العمل.

🖄 أن يحفظ الطالب الملف.

الحسابية. العلال الحسابية. الجداول الحسابية. الوسائل التعليمية :

🖒 الكتاب .

🖒 القلم والسبورة.

🖒 جهاز الكمبيوتر.

🖒 برنامج ميكروسوفت اكسل.

## تمهيد :

**?** مراجعة التدريب السابق. <u>العرض :</u>

- فتح برنامج میکروسوفت اکسل: بعد تشغیل جهزا الحاسب وظهور سطح المکتب ، نذهب إلى قائمة أبدا
   ومنها نختار كافة البرامج
   تظهر قائمة البرامج نختار منها برنامج میکروسوفت اكسل Microsoft
   Excel
  - مكونات الشاشة الرئيسية للبرنامج: ( شريط العنوان شريط القوائم شريط الأدوات القياسي- شر أدوات تنسيق - شريط الصيغة - شريط أوراق العمل - شريط جزء المهام- أشرطة التمرير ).
  - إدخال البيانات إلى ورقة العمل: ننقل الفأرة إلى خلية معينة ( مثلا إلى الخلية A1 ) تصبح بذلك هذه الخلية هي النشطة لم ثقوم بكتابة نص معين ( مثلا اسم الطالب ) نلاحظ أن البيانات التي نكتبها داخل الخلية النشطة تكتب في نفس الوقت في شريط الصيغ.
- تسمية ورقة العمل: بضغط بزر الفأرة الأيسر ضغطتين متتاليتين اسم ورقة العمل الافتراضي الموجود في شريط أوراق العمل (ورقة 1)
  انلاحظ أن الاسم أصبح مضللا نكتب الاسم الجديد فوق القديم ثم نضغط على زر Enter.
- تغيير عرض العمود وارتفاع الصف: نضع المؤشر بين ( عمودين أو صفين ) يتغير مؤشر الفأرة إلى سهم رأسين
  - ◄ إضافة صف إلى ورقة العمل: نضلل الصف الذي نريد إضافة صف قبله ◄ ثم نذهب إلى قائمة إدراج ونختار منها الأمر صفوف ( بذلك يكون الصف أضيف قبل المكان المحدد ).
  - إضافة عمود إلى ورقة العمل: نضلل العمود الذي نريد إضافة عمود قبله ثم نذهب إلى قائمة إدراج ونختار منها الأمر أعمدة ( بذلك يكون العمود أضيف قبل المكان المحدد ).
    - تنسيق الخلايا في ورقة العمل: نضلل الخلايا المراد تنسيقها ونذهب إلى شريط أدوات تنسيق ومنها نسيق ومنها نستطيع تغيير : لون الخط ونوع الخط وحجم الخط ومحاذاة النصوص داخل الخلايا وغير ذلك من التنسيقات التى سبق تعلمها فى برنامج ورد وبرنامج البوربوينت
  - ◄ حفظ الملف : من قائمة ملف نختار الأمر حفظ ◄ ستظهر لنا نافذة حفظ باسم نقوم بتسمية الملف في

إغلاق البرنامج: من قائمة ملف نختار الأمر إنهاء أو بالضغط على علامة X الموجودة في شريط العنوان . أسئلة المناقشة :

> وضح طريقة إضافة صف بين صفين وعمود بين عمودين عملياً؟ أسئلة التقويم:

- 🛽 أفتح برنامج ميكروسوفت اكسل ؟
- ۵ ما هي مكونات الشاشة الرئيسية للبرنامج ؟
  - ا أدخل بيانات إلى ورقة العمل ؟
    - 🛛 سمي ورقة العمل ؟

- 🛽 غير عرض العمود وارتفاع الصف ؟
  - 🛽 أضف صف على ورقة العمل ؟
  - 🛽 أضف عمود على ورقة العمل ؟
  - انسق الخلايا في ورقة العمل ؟
    - مخظ الملف ؟
- 🛽 أغلق برنامج الجداول الحسابية ؟